## Povezivanje i konfiguracija WiFi termometra

Za ovaj korak najlakše je koristiti laptop, a može poslužiti i mobitel.

1. Otvorite preglednik firefox ili chrome na laptopu

Lozinka mreže uređaja je: 1234567890

 Skenirajte WiFi mreže – Uređaj obično odašilje Nautilis\_sensors, Nautilis\_thermometer ili slično;

| Povežite se na r | nju:<br>Povezano            |
|------------------|-----------------------------|
| °77.             | Nautilis-Sensors<br>Sigurna |
|                  | Poveži se automatski        |
|                  | Povezivanje                 |

3. Neki uređaji nakon spajanja na mrežu automatski otvaraju internet preglednik, a neki zahtijevaju da otvorite internet preglednik (firefoix ili chrome) i unesete adresu: 192.168.4.1

| 🔿 🚵 192.168.4.1                     |                         |                                                                | ☆ | Q Search |
|-------------------------------------|-------------------------|----------------------------------------------------------------|---|----------|
| before you can access the Internet. | Open network login page |                                                                |   |          |
|                                     |                         | Nautilis thermometer                                           |   |          |
|                                     |                         | WiFi Config                                                    |   |          |
|                                     |                         | Management                                                     |   |          |
|                                     |                         | Audio alarm                                                    |   |          |
|                                     |                         | Update firmware                                                |   |          |
|                                     |                         | Reset Settings                                                 |   |          |
|                                     |                         | Reboot                                                         |   |          |
|                                     |                         | www.nautilis.eu                                                |   |          |
|                                     |                         | Senzor 1:23.2 C<br>Senzor 2: 23.1 C<br>Firmware version: 6.1.0 |   |          |
|                                     |                         |                                                                |   |          |

Nakon toga otvara se početna stranica za upravljanje Nautilis termometrom na kojoj možete vidjeti i urediti sljedeće postavke: WiFi Config

| Nautilis WiFi Config |  |
|----------------------|--|
| Network name:        |  |
| Network password:    |  |
| Enter Blynk server:  |  |
|                      |  |
|                      |  |
|                      |  |
| Submit               |  |
|                      |  |
| Home                 |  |
|                      |  |

U network name upišite ime vaše WiFi mreže. PAZITE NA VELIKA MALA SLOVA, RAZMAKE SLOVA O i broj 0 malo slovo L i Veliko slovo I!!!

U polje lozinka unesite lozinku vaše WiFi mreže

Kliknite Submit. Ugasite uređaj na 10 sekundi

Uključite uređaj.

## Postavljanje aplikacije Blynk IOT

Aplikacija Blynk IOT radi na mobilnim uređajima Android ili IOS. Preuzmite aplikaciju i logirajte se.

Web sučelje se nalazi na poveznici: https://fra1.blynk.cloud/dashboard/login

Za logiranje koristite vaš e-mail i lozinku koju ste odabrali prilikom registracije.

Virtualni pinovi za podešavanje uređaja na Blynk sučelju: V10 S1 V11 S2 V14 Alarm niske temperature S1 V15 Alarm visoke temperature S1 V16 Alarm niske temperature S2 V17 Alarm visoke temperature S2

| Za notifikaciju alarma: |  |
|-------------------------|--|
| an-s1                   |  |
| av-s1                   |  |
| an-s2                   |  |
| av-s2                   |  |
| s1_greska               |  |

## Postavljanje aplikacije Ubidots

Registrirajte se na Internet stranici aplikacije: https://stem.ubidots.com

Prijavite se na stranicu i onda u gornjem desnom kuti kliknite na API Credentials

| Apps 😒 | •                       | • 🕘 🌲 💽 •          |
|--------|-------------------------|--------------------|
|        | 📋 Dec 04 2024 18:03 - N | Username: Nautilis |
|        |                         | Account settings + |
|        |                         | Security           |
|        |                         | API Credentials    |
|        |                         | Admin users 😒      |
|        |                         | Audit logs 😒       |
|        |                         | Log out            |
|        |                         |                    |
|        |                         |                    |

Tada vam se pojavljuje traka gdje se pojavljuje Default Token. Kliknite na prostor da vam se prikaže te Kopirajte taj Token:

| Tokens        |               |                |
|---------------|---------------|----------------|
| Default token | Click to show | L <sup>E</sup> |
|               |               | More           |
|               |               | 📛 Dec C        |
|               |               |                |

Kada ste ga kopirali idite na početni korak koji je opisan na početku upute za spajanje na mrežu uređaja gdje taj token koji ste kopirali zaljepite.

Na kraju to mora izgledati tako:

| Nautilis management          |  |
|------------------------------|--|
| Network name:                |  |
| Fegi                         |  |
| Network password:            |  |
| 1234567890                   |  |
| Change AP SSID:              |  |
| Nautilis-thermometer         |  |
| Change AP Password:          |  |
| 1234567890                   |  |
| Select service type:         |  |
| Ubidots ~                    |  |
|                              |  |
| Token/API key:               |  |
| BBUS-CstycXc0C5GCDjcV2mchrmw |  |
|                              |  |
| Save                         |  |
| Home                         |  |
| Reset                        |  |
|                              |  |

U izborniku management imate neke od postavki koje možete promjeniti:

| "Low temp alarm 1:   0   High temp alarm 1:   86   Sensor 1 calibration:   0.00   Low Temp alarm 2:   0   High Temp alarm 2:   87   Sensor 2 calibration:   0.00   Thermometer unit:   Degrees C ~   Sending interval (in seconds):   15   Save   Home | Nau  | itilis management             |  |
|----------------------------------------------------------------------------------------------------|------|-------------------------------|--|
| 0<br>High temp alarm 1:<br>86<br>Sensor 1 calibration:<br>0.00<br>Low Temp alarm 2:<br>0<br>High Temp alarm 2:<br>87<br>Sensor 2 calibration:<br>0.00<br>Thermometer unit:<br>Degrees C ~<br>Sending interval (in seconds):<br>15<br>Save<br>Home      |      | "Low temp alarm 1:            |  |
| High temp alarm 1:<br>86<br>Sensor 1 calibration:<br>0.00<br>Low Temp alarm 2:<br>0<br>High Temp alarm 2:<br>87<br>Sensor 2 calibration:<br>0.00<br>Thermometer unit:<br>Degrees C ~<br>Sending interval (in seconds):<br>15<br>Save<br>Home<br>Pecet  | 0    |                               |  |
| 86<br>Sensor 1 calibration:<br>0.00<br>Low Temp alarm 2:<br>0<br>High Temp alarm 2:<br>87<br>Sensor 2 calibration:<br>0.00<br>Thermometer unit:<br>Degrees C ×<br>Sending interval (in seconds):<br>15<br>Save<br>Home                                 |      | High temp alarm 1:            |  |
| Sensor 1 calibration:<br>0.00<br>Low Temp alarm 2:<br>0<br>High Temp alarm 2:<br>87<br>Sensor 2 calibration:<br>0.00<br>Thermometer unit:<br>Degrees C ~<br>Sending interval (in seconds):<br>15<br>Save<br>Home                                       | 86   |                               |  |
| 0.00<br>Low Temp alarm 2:<br>0<br>High Temp alarm 2:<br>87<br>Sensor 2 calibration:<br>0.00<br>Thermometer unit:<br>Degrees C ~<br>Sending interval (in seconds):<br>15<br>Save<br>Home                                                                |      | Sensor 1 calibration:         |  |
| Low Temp alarm 2:<br>0<br>High Temp alarm 2:<br>87<br>Sensor 2 calibration:<br>0.00<br>Thermometer unit:<br>Degrees C ~<br>Sending interval (in seconds):<br>15<br>Save<br>Home                                                                        | 0.00 |                               |  |
| 0<br>High Temp alarm 2:<br>87<br>Sensor 2 calibration:<br>0.00<br>Thermometer unit:<br>Degrees C →<br>Sending interval (in seconds):<br>15<br>Save<br>Home                                                                                             | _    | Low Temp alarm 2:             |  |
| Hign Temp Alarm 2:   87   Sensor 2 calibration:   0.00   Thermometer unit:   Degrees C ~   Sending interval (in seconds):   15   Save   Home                                                                                                    | 0    |                               |  |
| 8/<br>Sensor 2 calibration:<br>0.00<br>Thermometer unit:<br>Degrees C ~<br>Sending interval (in seconds):<br>15<br>Save<br>Home                                                                                                    |      | High Temp alarm 2:            |  |
| Sensor 2 calibration:<br>0.00<br>Thermometer unit:<br>Degrees C V<br>Sending interval (in seconds):<br>15<br>Save<br>Home                                                                                                    | 87   | 0 0 11 1                      |  |
| 0.00<br>Thermometer unit:<br>Degrees C ~<br>Sending interval (in seconds):<br>15<br>Save<br>Home<br>Pecet                                                                                                    |      | Sensor 2 calibration:         |  |
| Sending interval (in seconds):<br>15<br>Save<br>Home                                                                                                    | 0.00 |                               |  |
| Sending interval (in seconds):<br>15<br>Save<br>Home                                                                                                    |      | Thermometer unit:             |  |
| 15 Save<br>Home                                                                                                    | Ser  | inding interval (in seconds): |  |
| Save<br>Home                                                                                                    | 15   | ¢                             |  |
| Save<br>Home                                                                                                    |      |                               |  |
| Home                                                                                                    |      | Save                          |  |
| Pecet                                                                                                    |      | Home                          |  |
| Reset                                                                                                    |      | Reset                         |  |

Tu posebno naglašavam Sending interval u sekundama. Aplikacija Ubidots dopušta 4000 primanja poruka. To znači ukoliko imate 1 senzor da tu interval mora biti najmanje 22 sekunde, a za 2 senzora 44 itd kako vam aplikacije nebi blokirala pristup.